# **GUIA RÁPIDO** ACESSO E CADASTRAMENTO DE USUARIO no SIBEC pelo MUNICÍPIO

3

#### **REQUISITOS PARA ACESSO**

- Estar cadastrado no sistema;
- ~ Os usuários deverão realizar a troca de senha a cada 60 dias, na opcão Troca Senha";
- ~ Mais de 100 dias sem acesso, o sistema excluirá automaticamente o usuário:
- O recadastramento deverá ser solicitado ao usuário gestor/máster no município. √
- ✓ Os novos usuários gestor/máster deverão entregar FICUS/E na agência de relacionamento do município para fins de cadastramento no sistema SIBEC. Somente é permitido um usuário gestor/máster por município.

## ACESSO AO SISTEMA COM SEGURANCA

- Na internet, digita o endereço https://www.beneficiossociais.caixa.gov.br/ no navegador  $\checkmark$ Internet Explorer:
- A nova composição de acesso e senha no SIBEC é: o NIS e a senha atual utilizando todas  $\checkmark$ as letras em caixa MAIÚSCULAS;
- Os usuários novos ou que precisam CADASTRAR SENHA Internet deverão digitar o NIS e  $\checkmark$ selecionar a opcão "Cadastrar Senha":
- $\checkmark$ Caso o usuário possua senha do Cartão do Cidadão cadastrada, preenche os campos "Senha do Cartão do Cidadão", digita a nova "Senha Internet" e "Confirmação da Senha Internet" e clique no botão CONFIRMAR.
- $\checkmark$ Caso o usuário não possua a senha do Cartão do Cidadão, seleciona o campo "Esqueci a Senha".
- Para poder efetuar o cadastramento da senha internet o usuário deverá informar os dados cadastrais de acordo com o Cadastro de Informações Sociais - CADASTRO NIS. Neste caso irá informar os dados solicitados em tela. podendo ser solicitado ainda nome do PAI e Título de Eleitor se esses dados estiverem informados no Cadastro NIS. Após digitação dos dados cadastrais, o usuário seleciona a opção "Confirmar";
  - O usuário deve cadastrar a nova "Senha Internet" e "Confirmação da Senha  $\checkmark$ Internet" e clique no botão "Confirmar":
  - $\checkmark$ O sistema exibirá a tela para que o usuário selecione o órgão que o usuário foi cadastrado e clique em "Avançar" para acesso ao SIBEC.

- **USUÁRIO GESTOR NO MUNICIPIO PROCEDIMENTOS** 
  - ✓ Na internet, digita o endereço https://www.beneficiossociais.caixa.gov.br/ no navegador Internet Explorer para acesso ao portal da CAIXA.
  - A nova composição de acesso e senha no SIBEC é: o NIS e a senha atual utilizando ✓ todas as letras em caixa MAIÚSCULAS: após clicar "OK":
  - ✓ O sistema exibirá ao usuário a opcão SIBEC e SISGR;
  - ~ Para efetuar o cadastramento do usuário no município, o gestor máster deverá acessar a opção "SISGR" - "manutenção Usuário de Entidade Externa", selecionar a opção "BEC" e digitar o NIS do usuário e efetuar a marcação na Coluna Autorização "Usuário"

e na Coluna "Manter" clicar na opção em 👱 para cadastrar o usuário

### EXCLUSAO DE USUARIO

 $\checkmark$ Para efetuar o exclusão do usuário no município pelo gestor, ele deverá acessar a opção "manutenção Usuário de Entidade Externa", selecionar a opção "BEC" e digitar o NIS do usuário e efetuar a marcação na Coluna Autorização "Usuário" e na Coluna

"Manter" clicar na opção em 🙆 para excluir o usuário

## CONSULTA AUTORIZAÇÃO POR GRUPO

- Para efetuar a consulta dos usuários que acessam o sistema por grupo, o gestor este  $\checkmark$ deverá acessar a opção "Consulta Usuários de Entidade Externa";
- $\checkmark$ Após o gestor seleciona o Sistema e na seguencia o grupo desejado para pesquisa;
- ~ Após selecionar o grupo o sistema apresentará as informações listadas na tela;

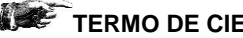

#### TERMO DE CIENCIA

- Quando o usuário efetuar o primeiro acesso ao sistema SIBEC será  $\checkmark$ exibido o "Termo de Ciência" para que o mesmo tenha conhecimento das funcionalidades disponibilizadas para o perfil que foi cadastrado.
- ✓ Assim que o sistema "SIBEC" é selecionado é exibida a tela com o "Termo de Ciência" para que aceite.

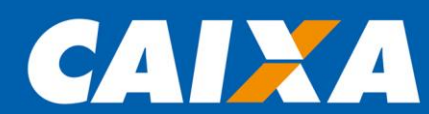